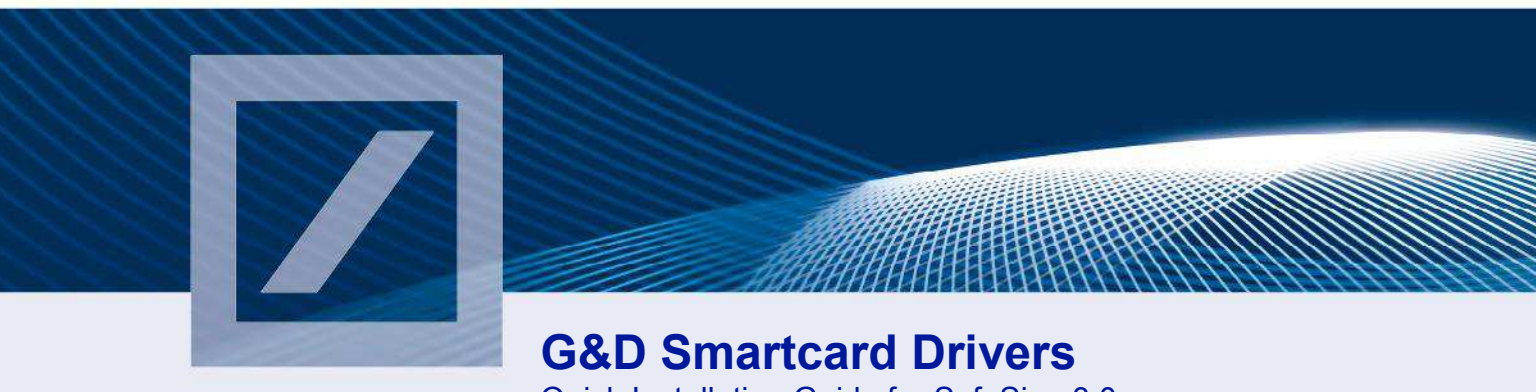

Quick Installation Guide for SafeSign 3.0.x

# Introduction

To use the db-signature chipcard as a smart card for db direct internet with an *Omnikey Chipcard Reader* (e.g. CardMan® 3121 USB"), Deutsche Bank security software and a third party software driver must be installed on the user's computer under local administration rights. This guide takes you through the installation process.

**Note:** Please contact your local Electronic Banking (EB) Support in case of questions regarding the installation.

#### Step 1: Downloading the software package

First, download the required software package for 32bit or 64bit Operating Systems

- a) from the Deutsche Bank GTB chipcard drivers homepage <u>http://www.db.com/cm/chipcard-drivers.htm</u> (available as ZIP-archive or .exe)
- b) after login in db-direct internet from Software & Documentation Software Download
- c) or contact your local EB Support to order the respective software.

# Step 2: Saving of the installation package

We recommend storing the SafeSign installation package to a folder used for temporary files (e.g. C:\TEMP) before starting the installation process.

| File Download - Security Warning 🛛 🛛 🛛 |                                                                                                    |  |
|----------------------------------------|----------------------------------------------------------------------------------------------------|--|
| Do you want to run or save this file?  |                                                                                                    |  |
|                                        | Name: SafeSign-Identity-Client-3.0.37-DB-admin.exe<br>Type: Application, 8,68MB<br>From: db-direct.db.com                                                                                       |  |
|                                        | <u>R</u> un <u>Save</u> Cancel                                                                                                    |  |
| 1                                      | While files from the Internet can be useful, this file type can<br>potentially harm your computer. If you do not trust the source, do not<br>run or save this software. <u>What's the risk?</u> |  |

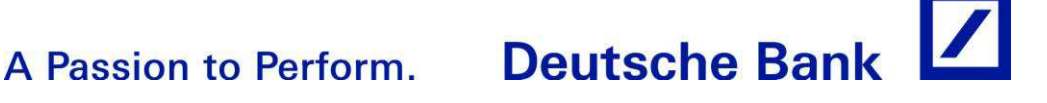

Quick Installation Guide for SafeSign 3.0.x

#### Step 3: Software installation

Please note that the use of smart card readers usually requires the installation of software provided by the respective card reader manufacturer, e.g. Omnikey, including the acceptance of the respective terms and conditions of the manufacturer's software licenses. Deutsche Bank is not responsible for any such third party software or any license granted to a user in connection therewith.

a) Select language

| SafeSig | ;n - InstallShield Wizard 🛛 🛛 👔                                                        | < |
|---------|----------------------------------------------------------------------------------------|---|
| بي      | Wählen Sie die Sprache für die Installation aus der unten<br>aufgeführten Auswahl aus. |   |
|         | Englisch                                                                               |   |
|         | <u> </u>                                                                               |   |

b) Start of installation process by clicking "Next"

| 🗒 SafeSign - InstallShield Wizard 🛛 🛛 🔀 |                                                                                                 |
|-----------------------------------------|-------------------------------------------------------------------------------------------------|
|                                         | Welcome to the InstallShield Wizard for<br>SafeSign                                             |
|                                         | The InstallShield(R) Wizard will install SafeSign on your<br>computer. To continue, click Next. |
|                                         | WARNING: This program is protected by copyright law and international treaties.                 |
|                                         | < Back Next > Cancel                                                                            |

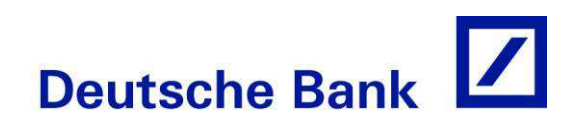

Quick Installation Guide for SafeSign 3.0.x

# c) Licence agreement: After accepting click "Next"

| 🛃 SafeS                                                                  | ign - InstallShield Wizard                                                                                                    | X |
|--------------------------------------------------------------------------|----------------------------------------------------------------------------------------------------|---|
| License Agreement Please read the following license agreement carefully. |                                                                                                    |   |
| SafeSig                                                                  | n Identity Client License Terms and Conditions                                                                                                    | ^ |
| 1                                                                        | Clause 1                                                                                                    |   |
|                                                                          | Subject to the terms and conditions of this Agreement, A.E.T. Europe B.V.<br>(hereinafter: AET) grants to Licensee a non-exclusive, non-transferable and non-<br>objectionable license to use SafeSign Identity Client. Licensee is not granted any<br>ownership rights. Licenses are granted on the condition that the Licensee fully<br>complies with the terms and conditions of this Agreement. All intellectual and<br>industrial ownership rights are and will remain the exclusive property of AET.<br>Licensee is explicitly forbidden at all times to transfer, lease, sub-license or grant<br>limited rights to (portions of) SafeSign Identity Client, or to transfer SafeSign<br>Identity Client to any third parties in whatever manner or for whatever purpose | • |
| ⊙I <u>a</u> cce                                                          | pt the terms in the license agreement                                                                                                    |   |
|                                                                          | ot accept the terms in the license agreement                                                                                                    |   |
| InstallShiel                                                             | d                                                                                                    |   |
|                                                                          | < Back Next > Cancel                                                                                                    |   |

d) Choose the folder where the software should be installed on the local PC. Click "Next"

| 」。SafeSig              | n - InstallShield Wizard                                                                         | ×      |
|------------------------|--------------------------------------------------------------------------------------------------|--------|
| Destinati<br>Click Ne: | i <b>on Folder</b><br>xt to install to this folder, or click Change to install to a different fo | lder.  |
| D                      | Install SafeSign to:<br>c:\Program Files\A.E.T. Europe B.V.\SafeSign\                            | Change |
|                        |                                                                                                  |        |
| InstallShield -        | < <u>B</u> ack Next >                                                                            | Cancel |

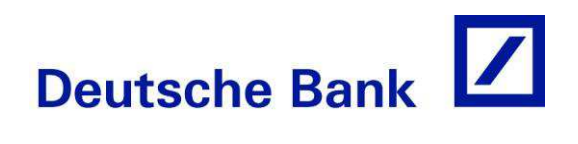

Quick Installation Guide for SafeSign 3.0.x

#### Step 4: Selecting a Chipcard Reader

Please scroll in Custom Setup screen to the "Card Reader Driver" section and select the correct Chipcard reader. Choose "This feature will be installed on local hard drive" and click "Next"

| 🗒 SafeSign - InstallShield Wizard                                                                                                    |                                                                            |
|----------------------------------------------------------------------------------------------------|----------------------------------------------------------------------------|
| <b>Custom Setup</b><br>Select the program features you want installed.                                                                                                    |                                                                            |
| Click on an icon in the list below to change how a feature is in                                                                                                    | stalled.                                                                   |
| Card Reader Driver<br>Omnikey CardMan 3121<br>Omnikey CardMan 3621<br>Omnikey CardMan 3821<br>Omnikey Dongle 6121<br>Omnikey 4040<br>Disable machine store registration<br>Install SafeSign in Firefox<br>Install SafeSign in Entrust | Feature Description<br>This feature requires 3292KB on<br>your hard drive. |
| ristali to:<br>c:\Program Files\A.E.T. Europe B.V.\SafeSign\<br>InstallShield                                                                                                    | Change                                                                     |
| Help Space < Back                                                                                                    | Next > Cancel                                                              |

#### Step 5: Start of installation

By clicking on "Install" the installation will be started.

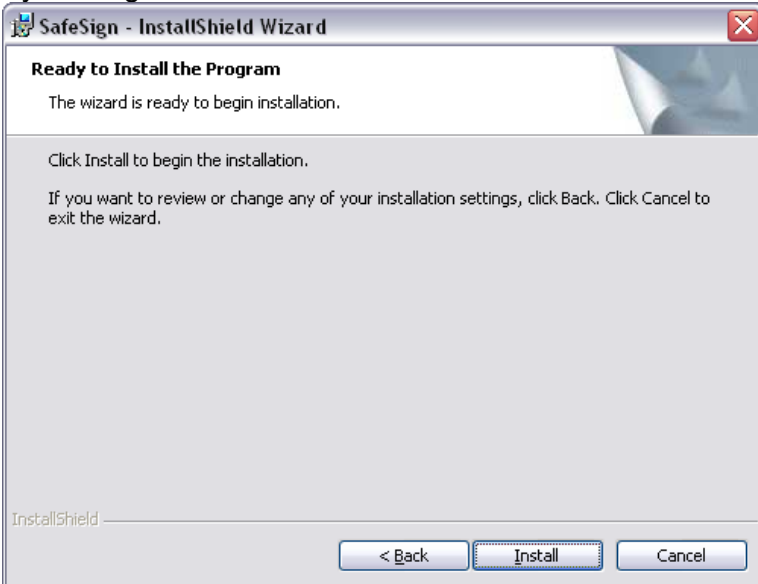

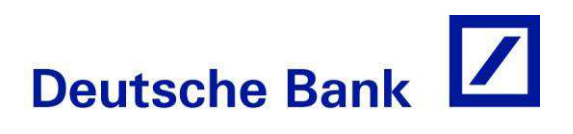

Quick Installation Guide for SafeSign 3.0.x

### **Step 6: Completion**

After the installation of the software and driver for chipcard reader, a restart of the machine is recommended.

| 🗒 SafeSign - InstallShield Wizard 🛛 🔀 |                                                                                                   |
|---------------------------------------|---------------------------------------------------------------------------------------------------|
| <b>M</b>                              | InstallShield Wizard Completed                                                                    |
|                                       | The InstallShield Wizard has successfully installed SafeSign.<br>Click Finish to exit the wizard. |
|                                       | < Back Einish Cancel                                                                              |

OMNIKEY and CardMan are trademarks or registered trademarks of OMNIKEY AG in Germany and/or other countries. Microsoft and Windows are trademarks or registered trademarks of Microsoft Corporation in the United States and/or other countries. All other trademarks are the property of their respective owners. © 2010 Deutsche Bank AG

All rights reserved.

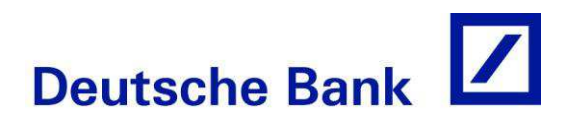